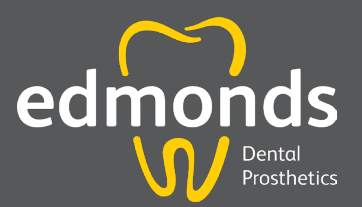

ome Supply Company Swiss School of Prosthetics Dentists Policies Contact Us

REQUEST LAB INTRO KIT

Request Account Forgot Password Sign In

HOME SUPPLY COMPANY SWISS SCHOOL OF PROSTHETICS - DENTISTS - CAREERS CONTACT -

Password:

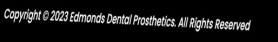

Username:

edmonds Dental Prosthetics

f y o

# DOCTOR PORTAL **GUIDE**

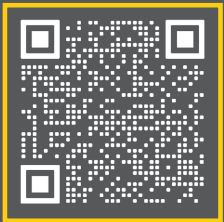

**f** Ø

SEND A CASE

in

### Table of Contents

| Getting Started - Creating An Account _ | 1  |
|-----------------------------------------|----|
| Logging in _                            | 2  |
| Billing - View Account Balance _        | 3  |
| View Detailed Invoices _                | 4  |
| View Statements _                       | 5  |
| Make a Payment _                        | 6  |
| User Setup - Add New User _             |    |
| Deactivate a User _                     | 11 |
| Change Password _                       | 12 |
| Set Email Preferences _                 | 13 |

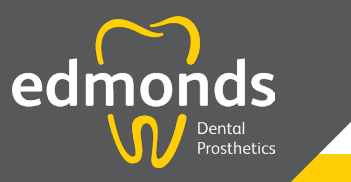

Questions? Give us a call **1.800.462.3569** 

### **Edmonds Dental Prosthetics**

2065 W Woodland St, Springfield, MO 65807 **Hours:** Monday - Thursday: 8 am-5 pm Friday: 8 am-12 pm Saurday - Sunday Closed

# Getting Started

Edmonds Doctor Portal is a secure, HIPPA-compliant web portal for you to manage cases, upload images, view and print invoices and statements, and pay your bill.

To use the portal, you will need a username and password. If you have not already received a temporary password, you must first visit edmondsdentalprosthetics.com to do so. Please follow the steps below.

#### SIGNING UP

- 1. Go to edmondsdentalprosthetics.com
- 2. Find the DENTIST dropdown menu in the navigation bar at the top of your screen (see image below)
- 3. Select LOGIN
- 4. Click on the blue REQUEST ACCOUNT button (see image below)
- 5. Click START NOW on the Portal Account Request (see images below)

6. Enter your answers to the questions in each field \*All questions must be answered in order to move forward 7. Click **SUBMIT** 

You will receive a pop up message that we will be in touch. We will then send an email with a temporary Username (your email) and password.

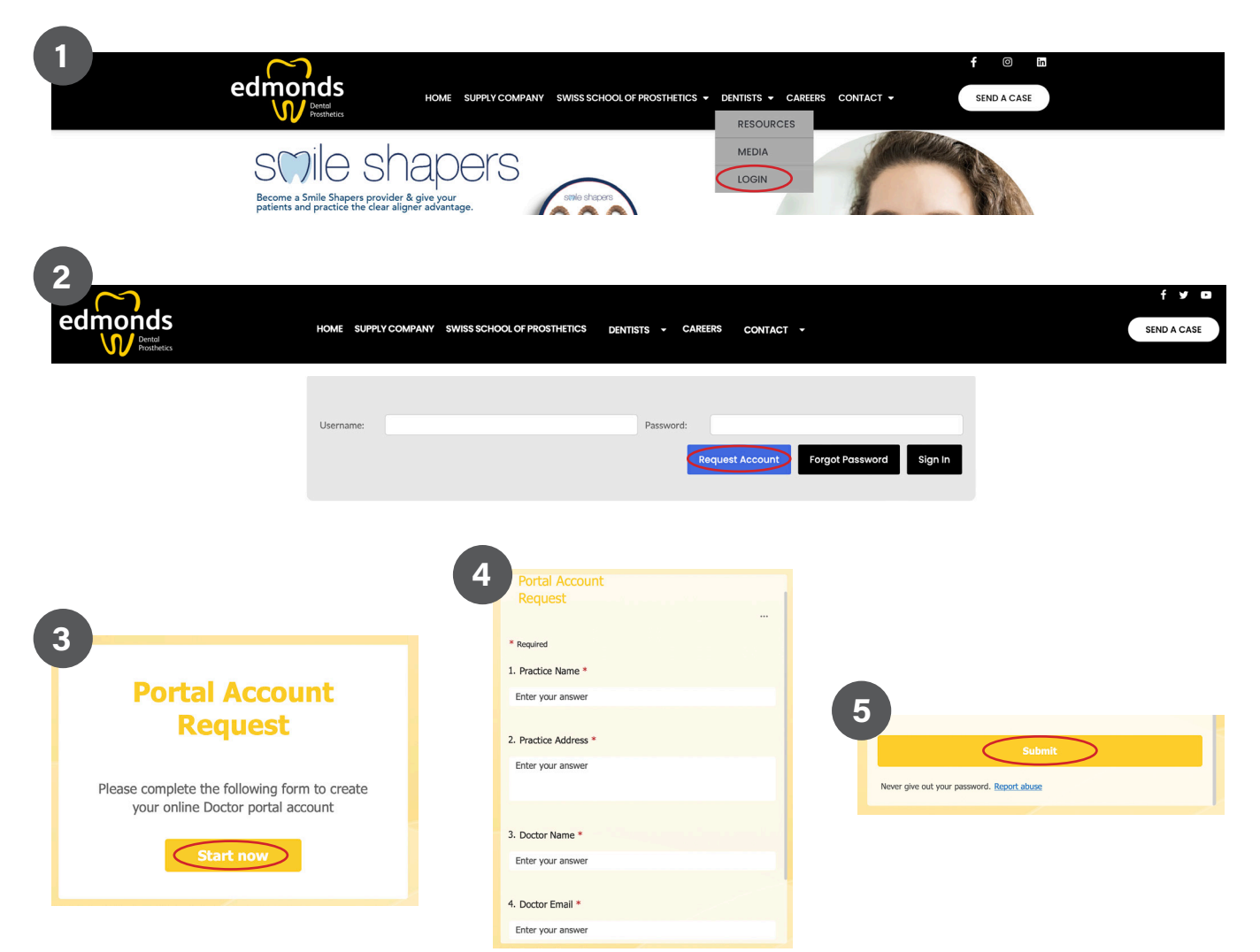

#### LOGGING IN FOR THE FIRST TIME

- **1.** Go to edmondsdentalprosthetics.com
- 2. Find the **DENTIST** dropdown menu in the navigation bar at the top of your screen
- 3. Select LOGIN
- 4. Enter the Username (your email) and temporary Password that you received in our email
- 5. Click SIGN IN

#### CHANGE YOUR TEMPORARY PASSWORD TO A PERSONAL PASSWORD

**1.** To change your password, click on **CHANGE PASSWORD**.

| Cases         | Pickups                     | Billing     | User Setup | John Smith<br>Sign_Out   Change_Password       |
|---------------|-----------------------------|-------------|------------|------------------------------------------------|
| Atlanta Based | Systems Inc.                | ses         |            | Create New Case                                |
| Date Rang     | e<br>19 🛄 t                 | o 06/14/201 | 9          | Last Name(Leave empty to exclude)              |
|               |                             |             | Search (   | Cases                                          |
| Show 10       | <ul><li>✓ entries</li></ul> |             |            | Filter by case status All $\checkmark$ Search: |

**2.** Enter your old password, enter your newly created password and confirm your new password under confirm password. Once complete, click **SAVE**.

| Cases      | Pickups  | Billing | User Setup | John Smith<br>Sign Out   Change Password |
|------------|----------|---------|------------|------------------------------------------|
| Change P   | assword  |         |            | Save                                     |
| Old Passwo | ord:     |         |            |                                          |
| Confirm Pa | issword: |         |            |                                          |

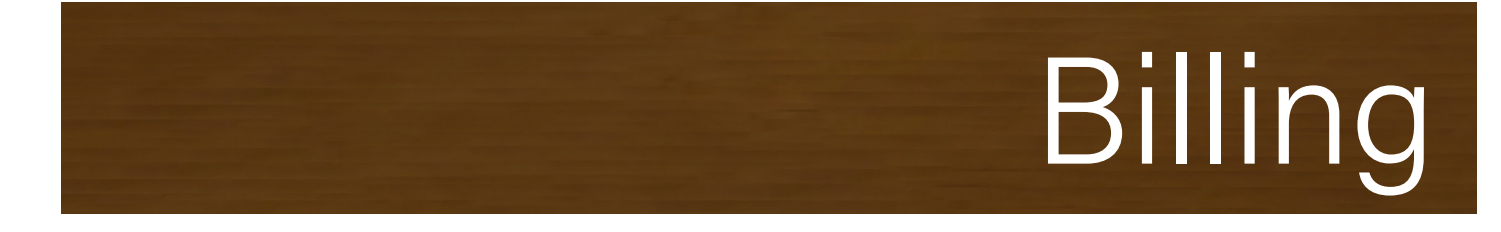

To access billing, login to your account and click on the **BILLING** tab. From this tab you will be able to view your account balance, view and download invoices and statements and make a payment.

| Cases                 | Pickups                 | Billing     | User Setup     |                            | John<br>Sign Out   Ch | Smith<br>nange Password |
|-----------------------|-------------------------|-------------|----------------|----------------------------|-----------------------|-------------------------|
| Atlanta Based         | systems Inc.<br>Nage Ca | ases        |                |                            | Create Ne             | ew Case                 |
| Date Rang<br>03/02/20 | <b>je</b><br>19         | to 06/14/20 | 19             | Last Name(Leave e          | mpty to exclude       | )                       |
|                       |                         |             | Search         | Cases                      |                       |                         |
| Show 10               | ) 🗸 entries             |             |                | Filter by<br>Search:       | r case status Al      | ~                       |
| Patient               | •                       | Doctor      | 🔶 Order 🖕 S    | Status 🔶 (                 | Carrier 🔶             | Tracking<br>Number      |
| Demo                  |                         | House Acco  | ount, 05/03/19 | Completed Shipped Invoiced | LOCAL EAST            |                         |
| demo                  |                         | House Acco  | ount, 03/14/19 | Completed                  | LOCAL EAST            |                         |

#### **VIEW ACCOUNT BALANCE**

 When you click on the BILLING tab, you will automatically be taken to the ACCOUNT BALANCE screen. This screen shows the total invoices and payments month to date as well as the total balance on the account.

| Cases    | Pickups     | Billing  | User Setup      |               | Sign Ou         | John Smith <u>Change Passwo</u> |
|----------|-------------|----------|-----------------|---------------|-----------------|---------------------------------|
| Billing  |             |          | Account Balance | View Invoices | View Statements | <u>Pay My Bill</u>              |
| Current  | Period      | Invoices | Total Payments  | Total Balance | e Current Peric | d Balance                       |
| 07/01/19 | to 07/31/19 | \$0.00   | \$0.00          | (\$149.80)    | \$0.00          |                                 |

#### **VIEW DETAILED INVOICES**

**1.** To view and download invoices, click on **VIEW INVOICES**.

| Cases Pickups        | Billing  | User Setup        |                  | John Smith<br>Sign Out   Change Passu |
|----------------------|----------|-------------------|------------------|---------------------------------------|
| Billing              |          | Account Balance ( | View Invoices Vi | ew Statements Pay My Bill             |
| Current Period       | Invoices | Total Payments    | Total Balance    | Current Period Balance                |
| 07/01/19 to 07/31/19 | \$0.00   | \$0.00            | (\$149.80)       | \$0.00                                |

2. Invoices are searchable by date, patient name, case number and invoice status. To search by Date, input your start date and end date and click **SEARCH**. To view, print or download a specific invoice, click on the **PDF SYMBOL** next the invoice you wish to view. A new window will open with your invoice.

|     | ng                               |             |                             |     | Ac                                 | coun      | t Balan                  | ice <u>Vie</u>                    | w Invoices | <u>View</u>                           | Statem                           | ients Pa                                    | ay My Bill       |
|-----|----------------------------------|-------------|-----------------------------|-----|------------------------------------|-----------|--------------------------|-----------------------------------|------------|---------------------------------------|----------------------------------|---------------------------------------------|------------------|
| iea | arch Invoi                       | ces         |                             |     |                                    |           |                          |                                   |            |                                       |                                  |                                             |                  |
| tar | rt date                          |             |                             |     |                                    |           | End o                    | date                              |            |                                       |                                  |                                             |                  |
| 05/ | /01/2019                         |             |                             |     |                                    | То        | 06/2                     | 8/2019                            |            |                                       |                                  | Se                                          | arch             |
|     |                                  |             |                             |     |                                    |           |                          |                                   |            | Filter                                | by invo                          | oice status                                 |                  |
|     |                                  |             |                             |     |                                    |           |                          |                                   |            |                                       |                                  |                                             |                  |
|     |                                  |             |                             |     |                                    |           |                          |                                   | 3          | Search:                               |                                  |                                             |                  |
| •   | Case                             | <b>\$</b> D | ate                         |     | ctor                               | 🕈 Pa      | itient 🔶                 | Status∳                           | Туре       | Search:                               | Bal ▲<br>Due ♥                   | Payment<br>Received                         | ↓ Invoice<br>PDF |
| •   | Case<br>2019-16347               |             | ate<br>/11/2019             | Doe | ctor<br>ise Account                | Pa<br>Tes | tient 🔶                  | Status <b>∳</b><br>Unpaid         | Type       | Search:<br>Total<br>\$9.63            | Bal ▲<br>Due ▼<br>\$6.20         | Payment<br>Received                         | Invoice<br>♥ PDF |
|     | Case<br>2019-16347<br>2019-14785 | ♦ D 06, 05, | ate<br>/11/2019<br>/24/2019 | Doe | ctor<br>ise Account<br>ise Account | Pa Tes    | itient ∳<br>st<br>ke Ray | Status <b>∳</b><br>Unpaid<br>Paid | Type       | Search:<br>Total<br>\$9.63<br>\$33.00 | Bal<br>Due ♥<br>\$6.20<br>\$0.00 | Payment<br>Received<br>06/11/19<br>05/28/19 | ♦ Invoice<br>PDF |

| Edmonds Dental Prosthetics<br>2065 West Woodland<br>Springfield, MO 65807<br>Phone: 800-462-3569 | lr<br>202<br>8                                                               | 1voice<br>23-42589<br>Date<br>/24/23 |   | Edmon<br>2065 W<br>Springf<br>Phone: | nds Dental Prost<br>Vest Woodland<br>Tield, MO 65807<br>800-462-3569                                | thetics                                    |                                            |          |          |
|--------------------------------------------------------------------------------------------------|------------------------------------------------------------------------------|--------------------------------------|---|--------------------------------------|----------------------------------------------------------------------------------------------------|--------------------------------------------|--------------------------------------------|----------|----------|
| Bill To / Acct. No. 689000<br>SAMPLE Sample<br>2065 W Woodland<br>Springfield, MO 65807          | Ship To: Billin<br>SAMPLE Sample<br>2065 W Woodland<br>Springfield, MO 65807 |                                      |   | 20                                   | Invoice         S           23-42589         2           Date         3           8/24/23         3 | SAMPLE<br>2065 W <sup>v</sup><br>Springfie | E <b>Sample</b><br>Woodland<br>Id, MO 6580 | )7       |          |
|                                                                                                  |                                                                              |                                      | I | Bill Acct                            | :: 689000                                                                                           | Ś                                          | Ship To: Billi                             | n        |          |
| Patient: SAMPLE, SAMPLE                                                                          | Case No. 2                                                                   | 2023-42280                           |   | Patient:                             | SAMPLE, SAMPL                                                                                       | .E                                         | Case                                       | e No. 20 | 23-42280 |
| Qty Description                                                                                  | Unit Price                                                                   | Extension                            |   | Qty                                  | Descriptio                                                                                          | on                                         | Price                                      |          | Ext      |
| 1.00 E-ZR TOTAL                                                                                  | \$125.00                                                                     | \$125.00                             |   | 1.00                                 | E-ZR TOTAL                                                                                          |                                            | \$125.0                                    | 00       | \$125.00 |

#### **VIEW STATEMENTS**

**1.** To view and download invoices, click on **VIEW STATEMENTS**.

| Cases Pickups        | Billing  | User Setup      |               | John Smith<br>Sign Out   Change Pass |
|----------------------|----------|-----------------|---------------|--------------------------------------|
| Billing              |          | Account Balance | View Invoices | ew Statements Pay My Bill            |
| Current Period       | Invoices | Total Payments  | Total Balance | Current Period Balance               |
| 07/01/19 to 07/31/19 | \$0.00   | \$0.00          | (\$149.80)    | \$0.00                               |

**2.** Statements are arranged by date, newest to oldest. To view, print or download a statement, click on the **PDF SYMBOL** next the statement you wish to view. A new window will open with your statement.

| Billing |             | Account Balance | View Invoices | View Statements | <u>Pay My Bill</u> |
|---------|-------------|-----------------|---------------|-----------------|--------------------|
|         | Statement D | ate S           | Statement PDF |                 |                    |
|         | 06/30/2019  |                 | A             |                 |                    |
|         | 05/31/2019  |                 | No            |                 |                    |
|         | 04/30/2019  |                 | No            |                 |                    |
|         | 03/31/2019  |                 | 20            |                 |                    |
|         | 02/28/2019  |                 | 20            |                 |                    |
|         | 01/31/2019  |                 | 20            |                 |                    |
|         | 12/31/2018  | (               | Zo            |                 |                    |
|         | 11/30/2018  |                 | No            |                 |                    |
|         | 10/31/2018  |                 | 20            |                 |                    |
|         | 09/30/2018  |                 | 20            |                 |                    |
|         | 08/31/2018  |                 | 20            |                 |                    |
|         | 07/31/2018  |                 | A             |                 |                    |

| $\sim$                                   |                     | J           | If paying by cre             | dit card, please co  | omplete this s | ection.                               |
|------------------------------------------|---------------------|-------------|------------------------------|----------------------|----------------|---------------------------------------|
| edmond                                   | s                   | -           | CARD NUMBER                  | EXP. [               | DATE           | AMOUNT                                |
| Dente<br>Prost                           | al<br>netics        | -           |                              | SECU                 |                |                                       |
|                                          |                     |             | CARDITIFE                    | J SECO               | KITT CODE      |                                       |
| 2065 West Woodlan<br>Springfield MO 6580 | d<br>)7             | -           | CARD HOLDER NAME (Please Pri | int) SIGNA           | ATURE          |                                       |
| Phone: 417-881-85                        | 2                   |             |                              | ,                    |                |                                       |
| 1011 Free: 800-462-3                     | 569                 |             |                              |                      |                |                                       |
| Dr. John Sm                              | ith                 |             | Dr. John Smith               | CUSTOMER NA          | ME             |                                       |
|                                          |                     |             | DATE                         |                      |                | TOTAL DUE                             |
|                                          |                     | [           | 07/31/2023                   |                      |                | \$2,021.00                            |
|                                          |                     | Ac          | count #: 20816               | AMOUNT I             | PAID           |                                       |
|                                          |                     |             |                              | A                    | LL PAYMENTS V  | VILL BE APPLIED TO TH                 |
|                                          |                     | - / .       |                              |                      | OLDEST UN      | PAID INVOICES UNLES<br>OTHERWISE NOTE |
|                                          |                     | Detach a    | nd return with payment.      |                      |                |                                       |
| Edmonds Dental I                         | Prosthetics, Inc.   |             | CUSTOME                      | R NAME               |                | DATE                                  |
| 2065 West Woodl<br>Springfield MO 6      | and<br>5807         | Dr. Jo      | hn Smith                     |                      |                | 07/31/2023                            |
| Phone: 417-881-8                         | 572                 | Ac          | :count #: 20816              |                      |                |                                       |
| Toll Free: 800-462                       | -3569               |             |                              |                      |                |                                       |
|                                          |                     |             |                              |                      |                |                                       |
| DATE                                     | INV/PMT NUMBER      | CASE NUMBER | PATIENT                      | INV AMT              | AMT PAID       | BAL DUE                               |
|                                          |                     |             | Last Statement Balance       | ;>                   |                | \$2,007.05                            |
| 07/06/2023 202                           | 3-34455             | 2023-31961  | Patient Name                 | \$213.60             |                | \$2,220.65                            |
| 07/06/2023 202                           | 3-34327<br>3-34705  | 2023-32867  | Patient Name                 | \$0.00<br>\$150.00   |                | \$2,220.65                            |
| 07/07/2023 2023                          | 3-34541             | 2023-33798  | Patient Name                 | \$412.00             |                | \$2,782.65                            |
| 07/11/2023 202                           | 3-35056             | 2023-32885  | Patient Name                 | \$213.60             |                | \$2,996.25                            |
| 07/12/2023 202                           | 3-35264             | 2023-33401  | Patient Name                 | \$0.00               |                | \$2,996.25                            |
| 07/24/2023 202                           | 3-37081             | 2023-34524  | Patient Name                 | \$507.00<br>\$194.40 |                | \$3,503.25                            |
| 07/24/2023 2023                          | 3-36997             | 2023-34651  | Patient Name                 | \$194.40             |                | \$3,892.05                            |
| 07/26/2023 Visa                          | /Mastercard 8564311 | 237         |                              |                      | \$2,007.05     | \$1,885.00                            |
| 07/28/2023 2023                          | 3-38088             | 2023-37396  | Patient Name                 | \$136.00             |                | \$2,021.00                            |
|                                          |                     |             |                              |                      |                |                                       |
|                                          |                     |             |                              |                      |                |                                       |
|                                          |                     |             |                              |                      |                |                                       |
|                                          |                     |             |                              |                      |                |                                       |
|                                          |                     |             |                              |                      |                |                                       |
|                                          |                     |             |                              |                      |                |                                       |
|                                          |                     |             |                              |                      |                |                                       |
|                                          |                     |             |                              |                      |                |                                       |
|                                          |                     |             |                              |                      |                |                                       |
|                                          |                     |             |                              |                      |                |                                       |
|                                          |                     |             |                              |                      |                |                                       |
|                                          |                     |             |                              |                      |                |                                       |
|                                          |                     |             |                              |                      |                |                                       |
|                                          |                     |             |                              |                      | Discourte      |                                       |
| \$2,021.00                               | \$0.00              | \$0.00      | \$0.00                       |                      | Discounts      |                                       |
|                                          |                     |             |                              |                      |                |                                       |

#### MAKE A PAYMENT

**1.** 1. To make a payment on your account, click **PAY MY BILL**.

| Cases Pickups        | Billing  | User Setup      |               | John Smith<br>Sign Out   Change Pas |
|----------------------|----------|-----------------|---------------|-------------------------------------|
| Billing              |          | Account Balance | View Invoices | View Statements Pay My Bill         |
| Current Period       | Invoices | Total Payments  | Total Balance | Current Period Balance              |
| 07/01/19 to 07/31/19 | \$0.00   | \$0.00          | (\$149.80)    | \$0.00                              |

**2.** You have the option to pay your balance in full, pay by selected invoice, pay your statement balance or pay a specific amount. Select the option you would like and click **CONTINUE**.

| ing                                                        |           | Account Balan             | ice View | v Invoices   | View State                   | ments           | Pay My Bill              |
|------------------------------------------------------------|-----------|---------------------------|----------|--------------|------------------------------|-----------------|--------------------------|
| lake Payments                                              |           |                           | (\$149.  | 80)          |                              |                 |                          |
| Pay in Full OPay by Selected Invoic OPay Statement Balance | e         |                           |          |              |                              |                 |                          |
| OPay Specified Amount                                      | :         |                           |          |              |                              | C               | ontinue                  |
| Payment Amount: \$0.00                                     |           |                           |          |              |                              |                 |                          |
|                                                            |           |                           |          |              |                              |                 |                          |
| Search Select All                                          | Clear All |                           |          |              |                              |                 |                          |
| Search Select All                                          | Clear All |                           |          | Se           | earch:                       |                 |                          |
| Search Select All<br>ay▲ Case 🔶 Date                       | Clear All | or 🔶 Patient <del>(</del> | ♦ Status | Se<br>Type ◆ | earch:<br>Total 🔶 Bal<br>Due | Payme<br>Receiv | nt ▲ Invoice<br>ed ♥ PDF |

**3.** If you have a credit card on file with us, you can choose **EXISTING CARD** and select the card from the pull down menu and click **SUBMIT**.

| Cases                               | Pickups                                     | Billing | User Setup      |               | <u>Sign C</u>   | John Smith<br>Out   Change Passwo |
|-------------------------------------|---------------------------------------------|---------|-----------------|---------------|-----------------|-----------------------------------|
| Billing                             |                                             |         | Account Balance | View Invoices | View Statements | Pay My Bill                       |
| Make P                              | ayments                                     |         |                 | (\$149.80)    |                 |                                   |
| Securit<br>Existi<br>Select (       | ty Code:<br>ing Card New Ca<br>Credit Card: | rd      |                 |               | Pay Total       | Balance                           |
| Select<br>Maste<br>Select<br>Visa * | Card<br>Card **** 9907<br>Card<br>*** 1288  |         |                 |               |                 |                                   |
| Paymen                              | t Amount: \$100.0                           | 00      |                 |               |                 |                                   |
|                                     |                                             |         |                 |               |                 |                                   |

**4.** If you do not have a credit card on file with us, or wish to use another card, select **NEW CARD**. Fill out the information and click **SUBMIT**. If you wish to save the new card to your account, click **SAVE CREDIT CARD**.

| ling                     | Account Balance View | Invoices View Stateme | nts Pay My Bill |
|--------------------------|----------------------|-----------------------|-----------------|
| ake Payments             | (\$149.80            | 0)                    |                 |
| Security Code:           |                      |                       |                 |
| OExisting Card  New Card |                      | Pay To                | otal Balance    |
| New Card                 |                      |                       |                 |
| Save Credit Card         |                      |                       |                 |
| Credit Card Number:      |                      |                       |                 |
| Expiration Date:         |                      |                       |                 |
| Name:                    |                      |                       |                 |
| Address 1:               | Address 2:           |                       |                 |
| City:                    | State:               | ALASKA                | $\sim$          |
| Zip Code:                | Country:             | UNITED STATES         | ~               |
|                          |                      |                       |                 |

5. After you click **SUBMIT**, you will receive an email with a receipt for payment.

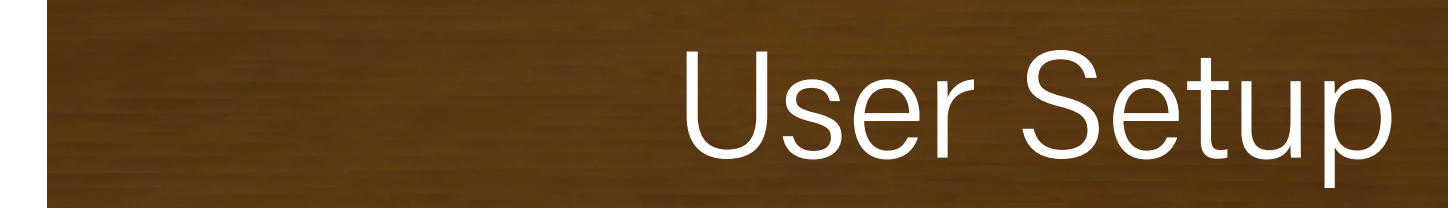

To access User Set Up, login to your account and click on the User Setup tab. From this tab you can add, deactivate, and manage users. Only Admin Users are able to access this tab.

| Cases Pickups Billing User Setup  | John Smith<br>Sign Out   Change Password |
|-----------------------------------|------------------------------------------|
| Atlanta Based Systems Inc.        |                                          |
| Manage Cases                      | Create New Case                          |
| Date Range La                     | ast Name(Leave empty to exclude)         |
| 02/11/2019 million 06/14/2019     |                                          |
| Search Cases                      |                                          |
|                                   | Filter by case status $$ All $$ $$ $$ $$ |
| Show 10 $\vee$ entries            | Search:                                  |
| Patient A Doctor 🔶 Order 🔶 Status | ♦ Carrier ♦ Tracking Number              |
| Completed                         |                                          |

#### ADD NEW USER

**1.** There are two types of users for the Doctor Portal: Admin User and Standard User. The Admin User can add other users and has access to all areas of the portal. The Admin User can also dictate the level of access granted to Standard Users. To add a Standard User, click **ADD NEW USER**.

| Isers: add                           | and manag         | re                      | Set Email Prefere | ences Add               | d Admin User Add               | New User Save |
|--------------------------------------|-------------------|-------------------------|-------------------|-------------------------|--------------------------------|---------------|
| Existing Us                          | ers - select to   | edit                    |                   |                         |                                |               |
| John Smit                            | h                 |                         |                   |                         |                                | Ψ.            |
| User Inform                          | mation            |                         |                   |                         |                                |               |
| Salutation:                          |                   |                         |                   | Account Status:         | (Active)                       |               |
|                                      |                   |                         |                   |                         |                                |               |
| First Name:                          | John              |                         |                   | Last Name:              | Smith                          |               |
| First Name:<br>Email:                | John<br>jsmith@do | ental.com               |                   | Last Name:<br>Password: | Smith<br><password></password> |               |
| First Name:<br>Email:<br>Functions A | John<br>jsmith@de | ental.com<br>This User: |                   | Last Name:<br>Password: | Smith<br><password></password> |               |

**2.** Fill out User Information. Each user must have their own email address. Their email address will serve as their Username. You will also assign the user their password on this screen. Once the user has logged in for the first time, they may change their password.

| sers: add c    | and manage                  | Set Email Preferences        | Add Admin User          | Add New User        | Save            |
|----------------|-----------------------------|------------------------------|-------------------------|---------------------|-----------------|
| Existing Use   | ers - select to edit        |                              |                         |                     |                 |
| John Smith     | n                           |                              |                         |                     | T               |
| User Inform    | nation                      |                              |                         |                     |                 |
|                |                             |                              |                         |                     |                 |
| Salutation:    |                             | Account S                    | itatus: 🗹 (Active)      |                     |                 |
| First Name:    | Jane                        | Last Name                    | e: Green                |                     |                 |
| Email:         | jgreen@dental.com           | Password                     | Passw0rd321             |                     |                 |
| Functions A    | Allowed For This User:      |                              |                         |                     |                 |
| Balances Vie   | aw Invoices View Cases V    | fiew Dickun Request Case Sch | edule Davment Processi  | ng Images View S    | statements View |
| - Dulances Vie | and a model of the cases of | - Case Sch                   | cudic — rayment rocessi | ng - mages view - 3 | Automento view  |

**3.** Fill out Functions Allowed For This User. Click the boxes of the areas you would like the user to be able to access. If there are multiple doctors associated with one account, select the doctor for which the user will be managing cases. If there is only one doctor associated with the account will default to the doctor's name or practice name. Once complete, click Save.

| ases F       | Pickups          | Billing          | User Setup                      | Sign Out   Change Passy                                   |
|--------------|------------------|------------------|---------------------------------|-----------------------------------------------------------|
| sers: add a  | and manag        | re               | Set Email Preferences           | Add Admin User Add New User Save                          |
| Existing Us  | ers - select to  | edit             |                                 |                                                           |
| John Smith   | h                |                  |                                 | Ψ.                                                        |
| User Inform  | nation           |                  |                                 |                                                           |
| Salutation:  |                  |                  | Account Sta                     | atus: 🗹 (Active)                                          |
| First Name:  | Jane             |                  | Last Name:                      | Green                                                     |
| Email:       | jgreen@de        | ental.com        | Password:                       | Passw0rd321                                               |
| Functions /  | Allowed For      | This User:       |                                 |                                                           |
| Balances Vie | ew 🔲 Invoices    | View 🗹 Cases Vie | w 🖉 Pickup Request 🖉 Case Sched | dule 📄 Payment Processing 🗷 Images View 📄 Statements View |
| Which dent   | tist's cases wil | l this user mana | ge?                             |                                                           |
|              | count            |                  |                                 | ×                                                         |

**4.** To add an Admin User, click Add Admin User. Admin Users will have access to all areas of the online portal. Fill out User Information. Each user must have their own email address. Their email address will serve as their Username. You will also assign the user their password on this screen. Once the user has logged in for the first time, they may change their password. Once complete, click **SAVE**.

| Cases            | Pickups              | Billing | User Setup            |                | Jc<br>Sign Out | ohn Smith<br>Change Password |
|------------------|----------------------|---------|-----------------------|----------------|----------------|------------------------------|
| Users: a         | dd and manag         | е       | Set Email Preferences | Add Admin User | Add New User   | Save                         |
| Account<br>House | nt Name<br>e Account |         |                       |                |                | ¥                            |
| Salutation       | :                    |         |                       |                |                |                              |
| First Name       | e:                   |         | Last Nam              | e:             |                |                              |
| Email:           |                      |         | Password              | :              |                |                              |

#### **DEACTIVATE A USER**

**1.** To deactivate a user, select the user you would like to deactivate from the Existing Users menu.

| 5-1-0                                   | 1                      |          |                       |       |
|-----------------------------------------|------------------------|----------|-----------------------|-------|
| John Smi                                | th                     |          |                       | <br>* |
| U Joe White<br>Jen Alberts<br>Jane Gree | es<br>son              | Account  | Status: (Artiva)      |       |
| First Name:                             | John                   | Last Nam | e: Smith              |       |
| Email:                                  | jsmith@dental.com      | Password | <password></password> |       |
| Functions A                             | Allowed For This User: |          |                       |       |

2. Uncheck the Account Status box so that the status reads Inactive. Once complete, click SAVE.

| Users: add and   | Imanage              |                                             |                            |                                    |
|------------------|----------------------|---------------------------------------------|----------------------------|------------------------------------|
|                  | manage               | Set Email Preferences                       | Add Admin User             | Add New User Save                  |
| Existing Users - | select to edit       |                                             |                            |                                    |
| Jane Green       |                      |                                             |                            | v                                  |
| User Informat    | ion                  |                                             |                            |                                    |
| Salutation:      |                      | Account                                     | Status: 🗌 (Inactive)       |                                    |
| First Name:      | Jane                 | Last Nar                                    | ne: Green                  |                                    |
| Email:           | jgreen@dental.com    | Passwor                                     | d: <password></password>   |                                    |
| Functions Allo   | wed For This User:   |                                             |                            |                                    |
| Balances View    | Invoices View 🗹 Case | s View 🗹 Pickup Request 🗹 Case So<br>anage? | hedule 🔲 Payment Processir | ng 🔲 Images View 🔲 Statements View |
| House Accourt    | nt                   |                                             |                            | T                                  |

#### CHANGE PASSWORD

**1.** To change your password, click on Change Password.

| Cases         | Pickups        | Billing   | User Setup  | John Smith<br>Sign Out   Change Password |
|---------------|----------------|-----------|-------------|------------------------------------------|
| Atlanta Based | Systems Inc.   |           |             |                                          |
| Mar           | nage Ca        | ses       |             | Create New Case                          |
| Date Rang     | e              | -         |             | Last Name(Leave empty to exclude)        |
| 02/11/20      | 9 🛄 t          | 06/14/201 | 9           |                                          |
|               |                |           | Search Case | s                                        |
|               |                |           |             | Filter by case status $~$ All $~$ $\sim$ |
| Show 10       | $\sim$ entries |           |             | Search:                                  |

**2.** Enter your old password, enter your newly created password and confirm your new password under confirm password. Once complete, click **SAVE**.

| Cases Pickups                 | Billing | User Setup | Sign Out   Change Password |
|-------------------------------|---------|------------|----------------------------|
| Change Deservord              |         |            |                            |
| Change Passwora               |         |            | Save                       |
| Old Password:<br>New Password |         |            |                            |
| Confirm Password:             |         |            |                            |

#### SET EMAIL PREFERENCES

1. To change email notification preference, click on SET EMAIL PREFERENCES.

| lsers: add a | and manage                   | Set Email Preferences Add Admin User Add New                          | User Save           |
|--------------|------------------------------|-----------------------------------------------------------------------|---------------------|
| Existing Us  | ers - select to edit         |                                                                       |                     |
| John Smit    | h                            |                                                                       | T                   |
| User Inform  | nation                       |                                                                       |                     |
| Salutation:  |                              | Account Status: 🖉 (Active)                                            |                     |
| First Name:  | John                         | Last Name: Smith                                                      |                     |
| Email:       | jgreen@dental.com            | Password:                                                             |                     |
| Functions    | Allowed For This User:       |                                                                       |                     |
| Balances Vie | ew 📄 Invoices View 🗹 Cases V | ew 🗹 Pickup Request 🗹 Case Schedule 📄 Payment Processing 🗹 Images Vie | w 🔲 Statements View |
|              |                              | ge.                                                                   |                     |

**2.** Select the account you for which you wish to change email notification preferences.

| Cases    | Pickups         | Billing | User Setup            |                | Ja<br><u>Sign Out</u> | hn Smith<br>Change Password |
|----------|-----------------|---------|-----------------------|----------------|-----------------------|-----------------------------|
| Users: a | ndd and manag   | ze      | Set Email Preferences | Add Admin User | Add New User          | Save                        |
| Accou    | int Name        |         |                       |                |                       |                             |
| Selec    | t<br>se Account |         |                       |                |                       |                             |

**3.** Select your practice location.

| Cases | Pickups          | Billing | User Setup            |                | ل<br>ا <u>Sign Out</u> | ohn Smith<br>Change Password |
|-------|------------------|---------|-----------------------|----------------|------------------------|------------------------------|
| Users | :: add and manag | ge      | Set Email Preferences | Add Admin User | Add New User           | Save                         |
| Ac    | count Name       |         |                       |                |                        | T                            |
| Em    | nail Location    |         |                       |                |                        |                              |
| S     | elect            |         |                       |                |                        | <b>•</b>                     |

3. Select the users you would like to receive email confirmation for each email. Once completed, click SAVE.

|                     | a ana manage             | Set Email             | Preferences | Add Admin User | Add New User | Save |
|---------------------|--------------------------|-----------------------|-------------|----------------|--------------|------|
| Accoun              | t Name                   |                       |             |                |              |      |
| House               | Account                  |                       |             |                |              | Ŧ    |
| Email L             | ocation                  |                       |             |                |              |      |
| Primar              | y 2065 W. Woodland Stree | et Springfield, MO 65 | 807         |                |              | ¥    |
| Email O             | ptions                   |                       |             |                |              |      |
| Case: Ne<br>Email : | sjones@dental.com        | Selected              | Email :     |                | Selected     |      |
| Email : j           | jwhite@dental.com        | Selected              | Email :     |                | Selected     |      |
| Email : j           | albertson@dental.com     | Selected              |             |                |              |      |
| Case: Ne            | w Case Confirmation No D | ue Date               |             |                |              |      |
| Email :             | sjones@dental.com        | Selected              | Email :     |                | Selected     |      |
| Email :             | jwhite@dental.com        | Selected              | Email :     |                | Selected     |      |
| Email :             | jalbertson@dental.com    | Selected              |             |                |              |      |
| Case: Res           | schedule Confirmation    |                       |             |                |              |      |
| Email :             | jwhite@dental.com        | Selected              | Email :     |                | Selected     |      |
| Email :             | jalbertson@dental.com    | Selected              | Email :     |                | Selected     |      |